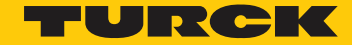

Industri<mark>al</mark> Automation

# How to Use BLXX-GW-EN with Red Lion

HOW TO

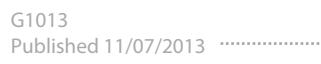

# **INTRODUCTION**

### About this Startup Guide

This startup guide contains step by step instructions to setup communication between a Turck BL Modbus TCP/IP Standard Gateway and a Red Lion display. This startup guide was written using a G310, however other models should be able to use a similar setup procedures.

# **REQUIRED PARTS**

#### Hardware

The following hardware was used to create this startup guide. Other hardware may be used, however some steps may need to be changed to accommodate the different hardware.

- BL67-GW-EN Standard Modbus TCP/IP Gateway
- BL67-8DI-P 8 Digital Input Card
- BL67-B-4M12 BL67 Base Module with 4 M12 connectors
- BL67-8DO-R-NO 8 Normally Open Relay Card
- BL67-B-4M12 BL67 Base Module with 4 M12 connectors
- G310 Red Lion 10" G3 Display
- SE-44X-E924 9 Port Unmanaged Ethernet Switch
- RSSD RJ45S 441-2M –Ethernet Cable from HMI to Ethernet Switch
- RSSD RJ45S 441-2M –Ethernet Cable from PC to Ethernet Switch
- RSSD RSSD 441-2M Ethernet Cable from BL67 to Ethernet Switch
- USB Programming cable for HMI
- PC loaded with required software

## Software

The following software will be used and described in this startup guide.

- Pactware loaded with BL DTMs 1.000.0700 Available at www.turck-usa.com
- Crimson 2.0 Release Build 485G Available at www.redlion.net

# **SETUP**

## Hardware Setup

1. Prepare the BL67 Hardware to look like the following:

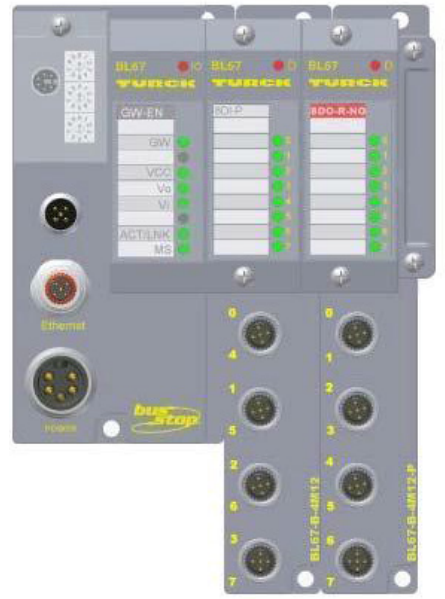

2. Set the IP Address of the gateway to 192.168.1.90 using the rotary switches. They should be setup like this:

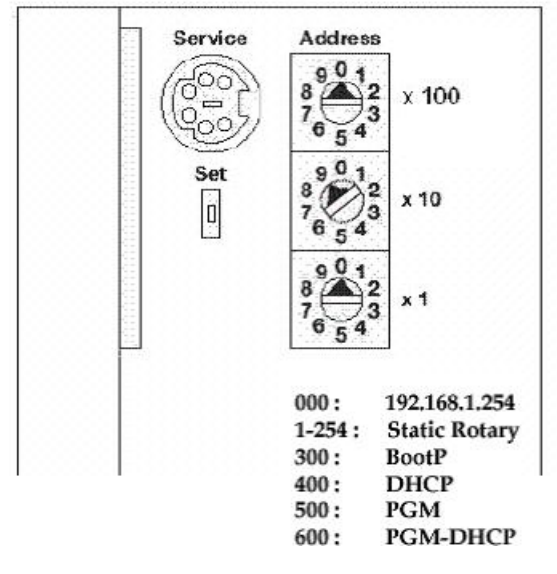

- 3. Power up the gateway. The IO LED will be blinking red.
- 4. Press and hold the SET button for 10 seconds to store the gateway configuration.
- 5. Power up the Ethernet Switch and HMI.
- 6. Connect Ethernet cable from BL67 to Ethernet Switch.
- 7. Connect Ethernet cable from HMI to Ethernet Switch.
- 8. Connect Ethernet cable from Ethernet Switch to PC.
- 9. Connect USB cable from HMI to PC.

# PC Setup

1. Open the "Network Connections" folder.

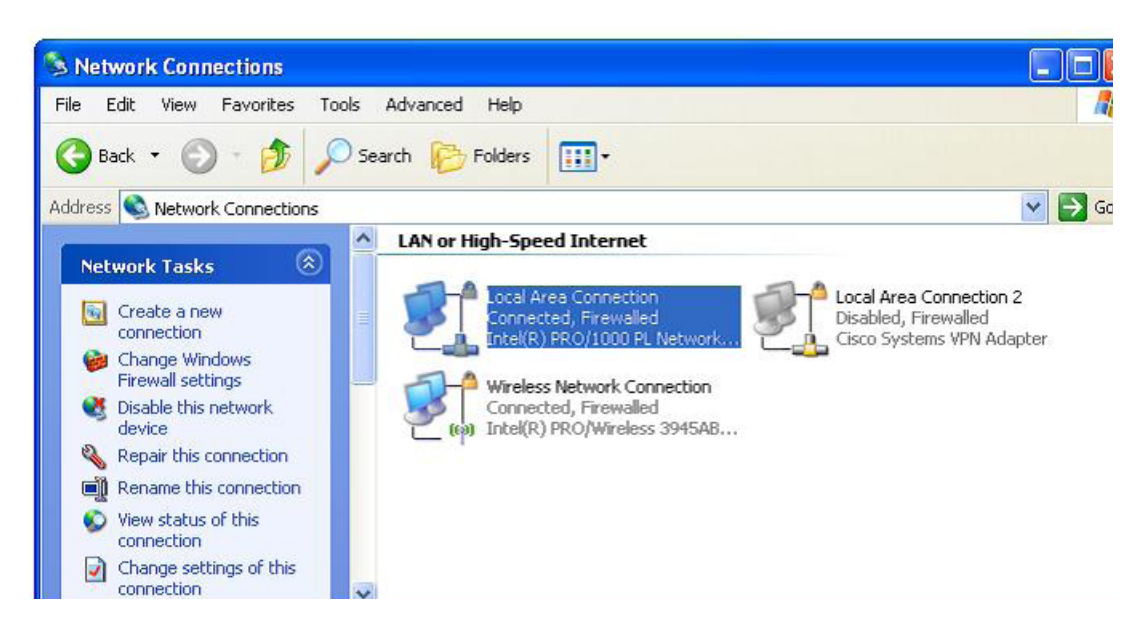

2. Right click on the "Local Area Connection" icon and choose "Properties."

| eneral Authentic                                       | ation Advanced                                                                                                    |
|--------------------------------------------------------|----------------------------------------------------------------------------------------------------|
| Connect using:                                         |                                                                                                    |
| Intel(R) PR                                            | 0/1000 PL Network Conn Configure                                                                                       |
| This connection u                                      | ses the following items:                                                                                               |
| File and F                                             | Printer Sharing for Microsoft Networks<br>ket Scheduler                                                                |
| Internet F                                             | Protocol (TCP/IP)                                                                                                    |
| <                                                      | >                                                                                                    |
| Install                                                | Uninstal Properties                                                                                                    |
| Description                                            |                                                                                                    |
| Transmission Co<br>wide area netwo<br>across diverse i | ontrol Protocol/Internet Protocol. The default<br>ork protocol that provides communication<br>interconnected networks. |
| Show icon in n                                         | otification area when connected                                                                                        |
|                                                        |                                                                                                    |
| Notify me wher                                         | n this connection has limited or no connectivity                                                                       |

3. Highlight "Internet Protocol (TCP/IP)" and click on the "Properties" button.

| nternet Protocol (TCP/IP) P                                                                            | roperties 🛛 🥐                                                                      |
|----------------------------------------------------------------------------------------------------|------------------------------------------------------------------------------------|
| General                                                                                                |                                                                                    |
| You can get IP settings assigned<br>this capability. Otherwise, you ne<br>the appropriate IP settings. | automatically if your network supports<br>ed to ask your network administrator for |
| Obtain an IP address autom                                                                             | atically                                                                           |
| • Use the following IP addres                                                                          |                                                                                    |
| IP address:                                                                                            | 192.168.1.35                                                                       |
| Subnet mask:                                                                                           | 255 . 255 . 255 . 0                                                                |
| Default gateway:                                                                                       | 2 2 3.                                                                             |
| Obtain DNS server address                                                                              | automatically                                                                      |
| ✓ ③ Use the following DNS serv                                                                         | er addresses:                                                                      |
| Preferred DNS server:                                                                                  |                                                                                    |
| Alternate DNS server:                                                                                  |                                                                                    |
|                                                                                                    | Advanced                                                                           |
|                                                                                                    | OK Cancel                                                                          |

4. Choose the "Use the following IP address" option and set the IP address to 192.168.1.x. The x can be set to anything from 0-255 and must be a unique number. It cannot be the same as the IP address chosen for the gateway.

5. The "Subnet Mask" should be set to 255.255.255.0.

6. Close the "Internet Protocol (TCP/IP) Properties" and "Local Area Connection Properties" windows by clicking the "OK" button.

# **GET MODBUS TCP/IP DATAMAP OF THE BL67**

The datamap of the BL products can be easily generated using Pactware and the BL DTMs.

1. Open Pactware

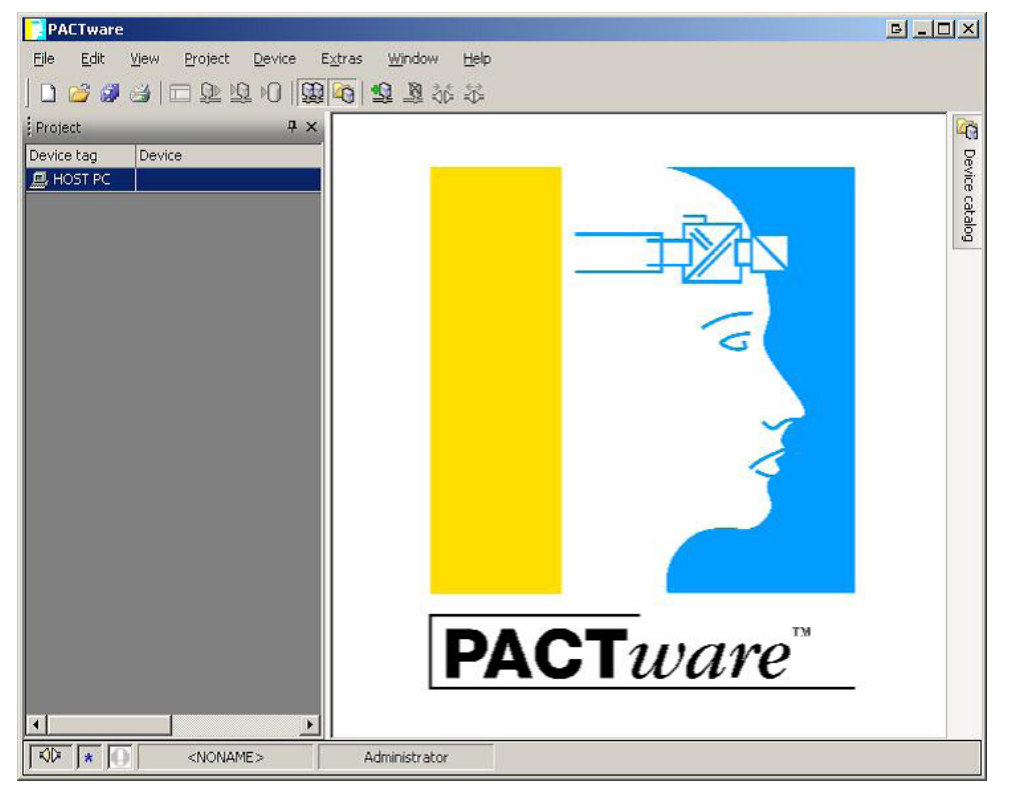

# 2. Right Click on Host PC, click "Add Device".

| BL Service Ethernet<br>BL Service R5232<br>C200HW-PRM21<br>C11W-PRM21 PROFIBUS DP-V1 Master | BL Service Ethernet<br>BL Service<br>PROFIBUS | Turck<br>Turck     | DTM specific<br>DTM specific | 1.0.0 / 2007-06-12  |
|---------------------------------------------------------------------------------------------|-----------------------------------------------|--------------------|------------------------------|---------------------|
| BL Service R5232<br>T C200HW-PRM21<br>C210W-PRM21 PROFIBUS DP-V1 Master                     | BL Service<br>PROFIBUS                        | Turck              | DTM specific                 | 1.0.0 / 2007-06-12  |
| C200HW-PRM21<br>C31W-PRM21 PROFIBUS DP-V1 Master                                            | PROFIBUS                                      |                    |                              |                     |
| CJ1W-PRM21 PROFIBUS DP-V1 Master                                                            | C.                                            | OMRON Corporation  | FDT                          | V1.04 / 1998-10-01  |
|                                                                                             | Profibus DP/V1; Prof                          | OMRON Corporation  | FDT                          | V2.xx / 2006-05-29  |
| CJ1W-PRM21 PROFIBUS Master                                                                  | Profibus DP/V0                                | OMRON Corporation  | FDT                          | V1.xx / 2006-05-29  |
| CS1W-PRM21 PROFIBUS DP-V1 Master                                                            | Profibus DP/V1; Prof                          | OMRON Corporation  | FDT                          | V2.xx / 2006-05-29  |
| CS1W-PRM21 PROFIBUS Master                                                                  | Profibus DP/V0                                | OMRON Corporation  | FDT                          | V1.xx / 2006-05-29  |
| HART Communication                                                                          | HART                                          | CodeWrights GmbH   | FDT                          | 1.0.25 / 2006-03-28 |
| TCI Communication                                                                           | Profibus_DPV1                                 | PACTware Consortiu | TCI                          |                     |
| TCI Communication                                                                           | Profibus_DPV1                                 | PACTware Consortiu | TI                           |                     |

3. Highlight BL Service Ethernet, and click "OK".

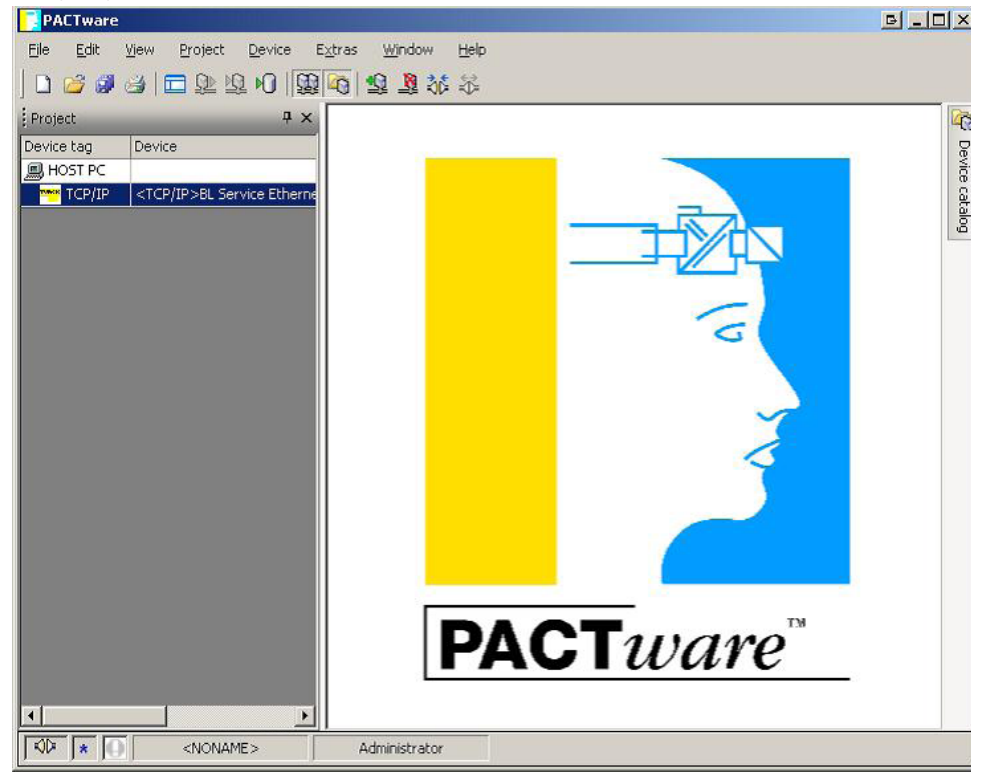

4. Right click on the new ethernet device -> Additional Functions -> Busaddress Management.

| PACTware                                   |                                                        | e _o×          |
|--------------------------------------------|--------------------------------------------------------|----------------|
| Eile Edit View Project Device B            | Extras Window Help                                     |                |
| 0 🖉 🖉 😂 🗖 🕸 🖗 🖗                            | · · · · · · · · · · · · · · · · · · ·                  |                |
| Project <b>4</b> ×                         | TCP/IP Busaddress management                           | 4 Þ 🛛 🕼        |
| Device tag Device                          | Device type BL Service Ethernet                        | TURCK          |
| TCP/IP <tcp ip="">BL Service Etherne</tcp> | Description BL Service over ethernet communication DTM | laduation 0    |
|                                            |                                                        | Automation     |
|                                            | 🚍 - 😤 🐲 🛛 🚳 🏵 🕸 🕸 🕼 🕸 Busaddres                        | s management   |
|                                            | Online available devices                               |                |
|                                            | Local Area Connection (192.168.1.35/255.255.255.0)     |                |
|                                            | Device type Online ID IP address Netmask Gates         | way Ethern     |
|                                            |                                                        |                |
|                                            |                                                        |                |
|                                            |                                                        |                |
|                                            |                                                        |                |
|                                            |                                                        |                |
|                                            | Planned devices                                        |                |
|                                            | Device type Online ID Busaddress Designation ('Tag')   | Device short r |
|                                            |                                                        |                |
|                                            |                                                        |                |
|                                            |                                                        |                |
|                                            |                                                        |                |
|                                            | <u></u>                                                |                |
|                                            | OK Cancel                                              | Apply          |
| 1                                          | KID Disconnected                                       |                |
| NONAME>                                    | Administrator                                          |                |

5. Click on the in the toolbar above "Online Available Devices" tab. This will search for any available online devices.

| PACTware                               |                                    |                             |                 |                   | B_D×       |
|----------------------------------------|------------------------------------|-----------------------------|-----------------|-------------------|------------|
| <u>Eile Edit View Project Device E</u> | i⊻tras <u>W</u> indow <u>H</u> elp |                             |                 |                   |            |
| 0 🗳 🗳 🗖 🖬 🕰 🖗                          | 🙀 😫 💐 🍀 🖗                          |                             |                 |                   |            |
| Project 🕂 🗸                            | TCP/IP Busaddress n                | nanagement                  |                 |                   | 4 Þ × 🦓    |
| Device tag Device                      | Device type                        | BL Service Ethernet         |                 | TUR               | CK P       |
| HOST PC                                | Description                        | BL Service over ethernet    | communication D | тм                | ice o      |
| TCP/IP STCP/IP/DE DE VICE EUTETTE      |                                    |                             |                 | Industria<br>Auto | mation     |
|                                        | <b>⊡</b> •19@ 8                    | \delta 🕕 😻   191 191   + 🖬  | 🖄 📅 Busa        | ddress mana       | aement     |
|                                        | Opling suplishing devices          |                             |                 |                   | -          |
|                                        | Local Area Connection (192         | 169 1 35/255 255 255 0      |                 |                   |            |
|                                        | Device has                         | 0 ulus ID ID address        | Material        | Catavia           |            |
|                                        | BL67-GW-EN                         | 1004110 192.168.1.90        | 255.255.255.0   | 192.168.1.1       | 00:07:     |
|                                        | BL67-PG-DP                         | 1004112 <u>192.168.1.20</u> | 255.255.255.0   | 192.168.1.1       | 00:07:-    |
|                                        | BL67-GW-EN-PN                      | 1200115 <u>192.168.1.64</u> | 255.255.255.0   | 192.168.1.64      | 00:07:-    |
|                                        |                                    |                             |                 |                   |            |
|                                        |                                    |                             |                 | 1                 |            |
|                                        |                                    |                             |                 |                   |            |
|                                        | Planned devices                    |                             |                 |                   | 1          |
|                                        | Device type                        | Online ID  Busaddress       | Designation ('T | 'ag')  Devio      | ce short n |
|                                        |                                    |                             |                 |                   |            |
|                                        |                                    |                             |                 |                   |            |
|                                        |                                    |                             |                 |                   |            |
|                                        |                                    |                             |                 |                   |            |
|                                        |                                    |                             |                 |                   |            |
|                                        | 2                                  |                             | or 1 o          |                   |            |
|                                        |                                    |                             |                 | ance              | ADD0       |
|                                        | KID Disconnected                   | Data set                    |                 |                   |            |
| I VI J * JU   <noname></noname>        | Administrator                      |                             |                 |                   |            |

6. Click on the on the same toolbar as the previous search button. This will add the highlighted gateway to the current project. It will ask if the connected slices should be added as well. Click "OK".

| The gateway has been adde       | d to the station: Furthe          | er Options              | GX                                |                            |
|---------------------------------|-----------------------------------|-------------------------|-----------------------------------|----------------------------|
| Add DTMs for connected m        | odules as well                    |                         |                                   |                            |
|                                 |                                   |                         |                                   |                            |
| Help                            |                                   | Cancel                  | OK                                |                            |
|                                 |                                   |                         |                                   | ł                          |
| PACTware                        |                                   |                         |                                   | 르                          |
| Elle Edit View Project Device I | Extras Window Help                |                         |                                   |                            |
| Project 4 ×                     | TCP/IP Busaddress manag           | ement                   |                                   | 4 Þ × 4                    |
| Device tag Device               | Device type BL                    | Service Ethernet        |                                   | TURCK                      |
|                                 | Description BL                    | Service over ethernet o | communication DTM                 | Industrial<br>Automation   |
|                                 | 🗖 • 😰 🤹 🚳 🤤                       | ) 😻   IP‡ IP†   +🗿      | 🖳   🎽 Busaddre                    | ss management              |
| -/ <02,-/->8L67-8D0-R-NO        | Online available devices          |                         |                                   |                            |
|                                 | Local Area Connection (192.168.1. | 35/255.255.255.0)       |                                   | <b>•</b>                   |
|                                 | Device type 01<br>BL 67-GW-EN 10  | nline ID IP address     | Netmask Gate<br>255 255 255 0 192 | eway Ethern<br>16811 00:07 |
|                                 | BL67-PG-DP 10                     | 04112 192.168.1.20      | 255.255.255.0 192                 | 168.1.1 00:07:-            |
|                                 | BL67-QW-EN-FN 12                  | <u>132.166.1.64</u>     | 233.233.235.0 132                 | 168.1.64 00:07:            |
|                                 |                                   |                         |                                   |                            |
|                                 |                                   |                         | ]                                 |                            |
|                                 | Planned devices                   | r 15 15 11              | D                                 |                            |
|                                 | BL67-GW-EN 10                     | 104010 132.168.1.90     | Designation (Tag)                 | Device short r             |
|                                 |                                   |                         |                                   |                            |
|                                 |                                   |                         |                                   |                            |
|                                 |                                   |                         |                                   |                            |
|                                 |                                   |                         |                                   |                            |
|                                 |                                   |                         | OK Cancel                         | Apply                      |
|                                 | KID Disconnected                  | a set                   |                                   |                            |
| NONAME>                         | Administrator                     |                         |                                   |                            |

7. Highlight the gateway in the Project view on the left hand side.

| PACTware                         |                                      |                                                     | B _ D ×                  |
|----------------------------------|--------------------------------------|-----------------------------------------------------|--------------------------|
| File Edit View Project Device E  | tras <u>Wi</u> ndow <u>H</u> elp     |                                                     |                          |
| 0 😫 🖬 🖬 🖬 🖉                      | S 16 1 10                            |                                                     |                          |
| Project 4 ×                      | 😁 TCP/IP Busaddress managen          | ent                                                 | 4 Þ × 🎼                  |
| Device tag Device                | 👩 Device type 🛛 🗛 BL Se              | rvice Ethernet                                      | TURCK                    |
| HOST PC                          | Description BL Se                    | rvice over ethernet communication I                 | отм                      |
| 192.16 <192.168.1.90/->BL67-PG-1 |                                      |                                                     | Industrial<br>Automation |
| · 두 호 Modi Modulbus              |                                      | e   IPI IPT   + A   > III   🍝 Buss                  | o Inemenente a serbhe    |
| *** -/ <01,-/->BL67-8DI-P        |                                      |                                                     | aarooo managomom         |
|                                  | Unline available devices             |                                                     | 1                        |
|                                  | Local Area Connection (192.168.1.35  | 255.255.255.UJ                                      |                          |
|                                  | Device type Onlin<br>BL67-GWAEN 1004 | ID IP address Netmask 10 192 168 1 90 255 255 255 0 | Gateway Ethern           |
|                                  | BL67-PG-DP 1004                      | 112 <u>192.168.1.20</u> 255.255.255.0               | 192.168.1.1 00:07:-      |
|                                  | BL67-GW-EN-PN 1200                   | 15 <u>192.168.1.64</u> 255.255.255.0                | 192.168.1.64 00:07:-     |
|                                  |                                      |                                                     |                          |
|                                  |                                      |                                                     |                          |
|                                  |                                      |                                                     |                          |
|                                  | Planned devices                      |                                                     |                          |
|                                  | Device type Unlin<br>BL67-GW-EN 1004 | ID Busaddress Designation (                         | Tag') Device short r     |
|                                  |                                      |                                                     |                          |
|                                  |                                      |                                                     |                          |
|                                  |                                      |                                                     |                          |
|                                  |                                      |                                                     |                          |
|                                  |                                      |                                                     |                          |
|                                  |                                      | nr I                                                | Cancel Applu             |
|                                  |                                      |                                                     |                          |
|                                  | Administrator                        |                                                     |                          |
|                                  | Thanking Color                       |                                                     |                          |

8. Right click on the gateway that was just highlighted, Additional Functions -> Station Report.

| PACTware                                                                                                    |                                                                                                    |                |
|----------------------------------------------------------------------------------------------------|----------------------------------------------------------------------------------------------------|----------------|
| <u>File Edit View Project Device</u>                                                                                                    | E <u>x</u> tras <u>Wi</u> ndow <u>H</u> elp                                                                                                    |                |
| 0 🗟 🌒 🖓 🗖 🗗 🗗 🗗 🙋                                                                                                    | 2 2 2 3 3 2 2 2 2 2 2 2 2 2 2 2 2 2 2 2                                                                                                    |                |
| Project 4 ×                                                                                                    | 🚟 192.168.1.90/- Station report                                                                                                    | 4 Þ × 🛙        |
| Device tag Device<br>Device tag Device<br>HOST PC<br>TCP/IP <tcp ip="">BL Service Etherner<br/>TCP/IP&gt;BL Service Etherner<br/>TCP/IP&gt;BL Service Etherner</tcp> | BL67-GW-EN<br>Gateway for BL67 1/O system. Interface for MODBUS TCP                                                                                                    | TURCK          |
| E                                                                                                    | Report Labels                                                                                                    | Station report |
|                                                                                                    | All chapters     Station overview Station image DeviceNet report     Station parameters Station dimension EtherNet/IP report     Station article list ModBus report     with prices     (10.18.2008) PriceList_10-18-2008.csv |                |
|                                                                                                    | Options<br>Unit @ mm C inch                                                                                                    |                |

9. Here a number of different documents can be generated. For just the Modbus Map, check "ModBus report".

| PACTware                                                       |                       |
|----------------------------------------------------------------|-----------------------|
| Eile Edit View Project Device Extras Window Help               |                       |
| 1 🐸 🥵 😫 10 😫 🧐 😫 🖓 🍪                                           |                       |
| Project 🔍 🗮 🗶 🚾 192.168.1.90/- Station report                  | 4 Þ × 🎼               |
| Device tag Device BL67-GW-EN                                   | TURCK                 |
| Gateway for BL67 1/D system. Interface f                       | or MODBUS TCP.        |
| □ = <sup>mar</sup> 192.16 <192.168.1.90/->BL67-GW              | Industrial Automation |
|                                                                | Station report        |
| - ····································                         |                       |
|                                                                | 1                     |
| All chapters                                                   |                       |
| Station overview Station image                                 | JeviceNet report      |
| Station parameters     Station dimension     Station dimension | therNet/IP report     |
| Station article list                                           | rodbus report         |
| (10.18.2008) PriceList_10-18-2008 csv                          |                       |
|                                                                |                       |
|                                                                |                       |
|                                                                |                       |
|                                                                |                       |
|                                                                |                       |
|                                                                |                       |
|                                                                |                       |
| Options                                                        |                       |
| Unit 🗨 mm 🔿 inch                                               |                       |
|                                                                |                       |
| OK                                                             | Cancel Apply          |
| Or Disconnected                                                |                       |
| RD * ONAME> Administrator                                      |                       |

10. Click "OK" to generate the Modbus datamap.

| PACTware                        |                                                                                                    |                                 |
|---------------------------------|----------------------------------------------------------------------------------------------------|---------------------------------|
| Eile Edit View Project Device E | <u>x</u> tras <u>Wi</u> ndow <u>H</u> elp                                                                                                    |                                 |
| 0 2 3 3 2 2 9 0                 | S 36 2 2 36 S                                                                                                    |                                 |
| Project 7 ×                     | Tesult 192.168.1.90/- Station report result                                                                                                    | 4 Þ × 🏠                         |
| Device tag Device               | BL67-GW-EN                                                                                                    | TURCK                           |
| HOST PC                         | Gateway for BL67 1/D system. Interface for I                                                                                                    | MODBUS TCP.                     |
| 192.16 <192.168.1.90/->BL67-GW  | e<br>0                                                                                                    | Industrial Automation 양         |
| Mode Modulbus                   | - 18 B 3 A                                                                                                    | Station report result           |
|                                 | E-1. Modbus report H < 1/1 > H Q + B                                                                                                    |                                 |
|                                 | - 1.1. Station descript                                                                                                    |                                 |
|                                 | - 1.3. 1/O map for out station report                                                                                                    | Created by H Clute              |
|                                 | 1. Modbus report                                                                                                    |                                 |
|                                 | 1. 1. Station decoription                                                                                                    |                                 |
|                                 | Stationaddeas: 162 Kill 130                                                                                                    |                                 |
|                                 | Adv/dast Name TAG<br>0' LL0'-COVCD                                                                                                    | Castaria DaskarOa               |
|                                 | 2 ULG RECHTAD + me<br>ULG RECHTAD - mensennen<br>Learnen und Rechtad - mensennen - 1<br>Semmen und Rechtad - State - 200                                                                                                    | E Olic<br>Net - Net             |
|                                 | "For Michighter and the Annual State and the Annual State and the Annual                                                 |                                 |
|                                 | 1.2. I/O map for input data                                                                                                    |                                 |
|                                 | Joseph         Joseph         Joseph <thjoseph< th=""> <thjoseph< th=""> <thjoseph< td="" th<=""><td></td></thjoseph<></thjoseph<></thjoseph<>                                                                                                    |                                 |
|                                 | Development 1. Othermotion generation of Columnolities and the magnetic<br><sup>15</sup> /ORC processory accurate discontrol to be<br><sup>15</sup> /DR processory accurate discontrol to be<br><sup>15</sup> /DR processory accurate discontrol to be accurate to be accurate<br><sup>15</sup> /DR processory accurate discontrol to be accurate to be accurate t |                                 |
|                                 | Process legar date: 3 Woods                                                                                                    |                                 |
|                                 | 1.8. I/O map for output data                                                                                                    |                                 |
|                                 | Conceptors 1. Observice gare, a Cohard-Martin and the impairs                                                                                                    | 2 10 10 10 10 10 10 10 10 10 10 |
|                                 | Process organ data 1 West                                                                                                    |                                 |
|                                 |                                                                                                    | Close                           |
|                                 | 🕸 Disconnected 🛛 👔 Data set locked 📝                                                                                                    |                                 |
| NONAME>                         | Administrator                                                                                                    |                                 |

# 11. Click the button to generate a pdf file of the datamap.

#### Station report

#### Created by NClute

#### 1. Modbus report

#### 1.1. Station description

#### Station address: 192 168 1 90

|           | Summarized diagnostics              |                | 1 Word       | u words       |  |
|-----------|-------------------------------------|----------------|--------------|---------------|--|
|           | Local I/O data Incl. status/control |                | 1 Word       | 1 Word        |  |
| 2         | BL67-8DO-R-NO                       | -1-            | 0 bit        | 8 bit         |  |
| 1         | BL67-8DI-P                          | -1-            | 8 bit        | 0 bit         |  |
| 0*        | BL67-GW-EN                          | 192.168.1.90/- | 0 bit        | 0 bit         |  |
| Adr./Slot | Name                                | TAG            | Data Size in | Data Size Out |  |

\*For detailed information about status/control word see online help

#### 1.2. I/O map for input data

| Rogi                         | stor                 | S. Stranger | 10000000 | a. a. | 20-51 U.S. 20 | 20 201 |       | 24 - 326 - | Bit pr | oeition        | SAUGURA        | 2              | 201 - QUIN     | 2 - 335 - 3    | 20 - 00 -      |                       | aa an                 |
|------------------------------|----------------------|-------------|----------|-------|---------------|--------|-------|------------|--------|----------------|----------------|----------------|----------------|----------------|----------------|-----------------------|-----------------------|
| Hex                          | Dec                  | 15          | - 14     | 13    | 12            | 11     | 10    | 9          | 8      | 7              | 6              | 8              | 4              | 3              | 2              | 1.1                   | 0                     |
| 0x0000<br>10x0001<br>10x0003 | 0000<br>0001<br>0003 | GWL 16      | GW:14    | GW.13 | GW.12         | GWL11  | GW.10 | GW.09      | GW08   | 01.07<br>GW.07 | 01.08<br>GW.06 | 01.05<br>GW.05 | 01.04<br>GW.04 | 01.03<br>GW.03 | 01.02<br>GW.02 | 01.01<br>GW.01<br>M01 | 01.00<br>GW.00<br>M00 |

Description: 1.Column-Register, n. Column-Modul number.register <sup>•</sup>) GW: gateway status-idlagnostics bits <sup>••</sup>) M: module diagnostics (1 bit for each module)

#### Process Input data: 3 Words

#### 1.3. I/O map for output data

 
 Register
 Bit position

 ix
 Dec
 15
 14
 13
 12
 11
 10
 0
 0
 7
 6
 6
 4
 3
 2
 1
 0

 50x8
 0.207
 02.05
 02.05
 02.05
 02.05
 02.05
 02.05
 02.05
 02.07
 02.01
 02.07
 02.01
 02.05
 02.05
 02.05
 02.05
 02.05
 02.05
 02.05
 02.05
 02.05
 02.05
 02.05
 02.05
 02.05
 02.05
 02.05
 02.05
 02.05
 02.05
 02.05
 02.05
 02.05
 02.05
 02.05
 02.05
 02.05
 02.05
 02.05
 02.05
 02.05
 02.05
 02.05
 02.05
 02.05
 02.05
 02.05
 02.05
 02.05
 02.05
 02.05
 02.05
 02.05
 02.05
 02.05
 02.05
 02.05
 02.05
 02.05
 02.05
 02.05
 02.05
 02.05
 02.05
 02.05</t He

Description: 1.Column-Register, n. Column-Modul number.register

Process output data: 1 Word

# **SETTING UP RED LION G310**

1. Start Crimson 2.0.

| ew Database           |                |                   |           |     | B |
|-----------------------|----------------|-------------------|-----------|-----|---|
| Product Family        | Select Model - |                   |           |     |   |
| G3 Series HMI         | G303           | Monochrome HMI    | Landscape | 3"  |   |
| Modular Controller    | G306           | Monochrome HMI    | Landscape | 6"  | - |
| Data Station          | G306           | Color Touch Panel | Landscape | 6"  |   |
| CUB5 Panel Meters     | G308           | Color Touch Panel | Landscape | 8"  |   |
| Large Display Series  | G310           | Color Touch Panel | Landscape | 10" |   |
| PAX Panel Meters      | G315           | Color Touch Panel | Landscape | 15" |   |
| Panel Meter Gateways  | G304 Kadet     | Color Touch Panel | Landscape | 4"  |   |
| T/P16 PID Controllers | G306 Kadet     | Color Touch Panel | Landscape | 6"  |   |
| T/P48 PID Controllers | G308 Kadet     | Color Touch Panel | Landscape | 8"  | - |
| T/PCU PID Controllers |                |                   |           |     |   |
|                       |                |                   |           |     |   |
|                       |                | Cancel            |           |     |   |
|                       | UN .           |                   |           |     |   |

2. Choose the model of Red Lion HMI that is being used. This startup guide used a G310.

| 53 Series HMT                                | G303       | Monochrome HMI    | Landscape | 3"  |   |
|----------------------------------------------|------------|-------------------|-----------|-----|---|
| Modular Controller                           | G306       | Monochrome HMI    | Landscape | 6"  |   |
| Data Station                                 | G306       | Color Touch Panel | Landscape | 6"  |   |
| TUB5 Panel Meters                            | G308       | Color Touch Panel | Landscape | 8"  |   |
| arge Display Series                          | G310       | Color Touch Panel | Landscape | 10" |   |
| AX Panel Meters                              | G315       | Color Touch Panel | Landscape | 15" | - |
| Panel Meter Gateways                         | G304 Kadet | Color Touch Panel | Landscape | 4"  |   |
| /P16 PID Controllers                         | G306 Kadet | Color Touch Panel | Landscape | 6"  |   |
| /P48 PID Controllers<br>/PCU PID Controllers | G308 Kadet | Color Touch Panel | Landscape | 8"  | - |

### 3. Click "OK".

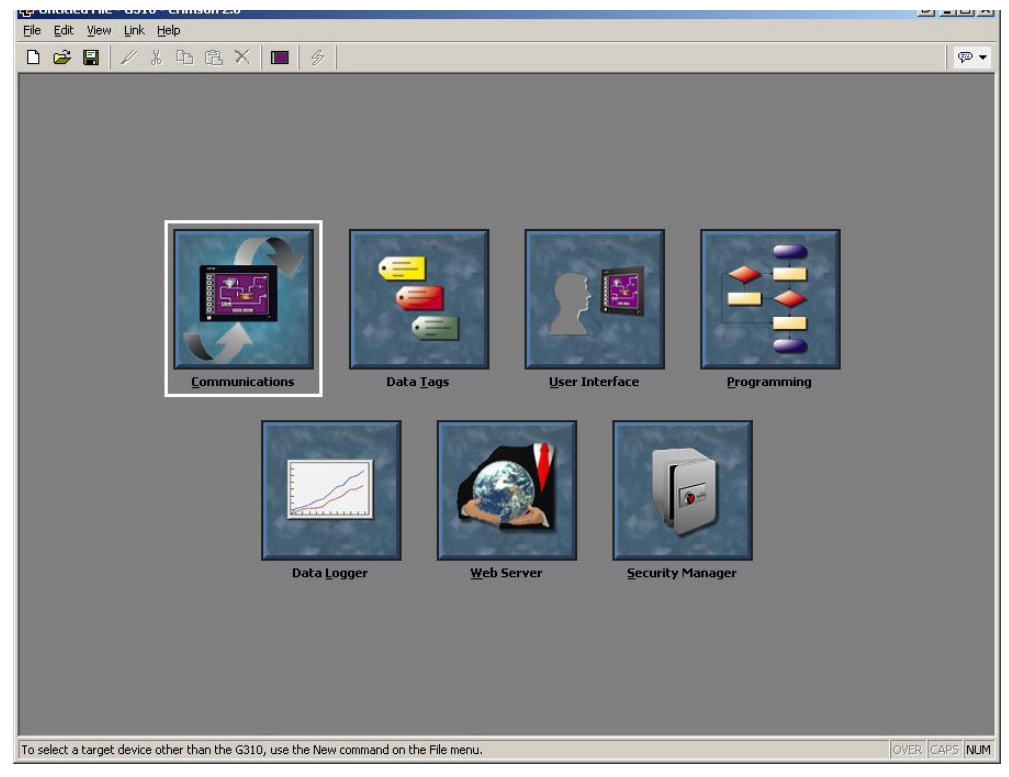

# Setup Communications

1. Double click on "Communications".

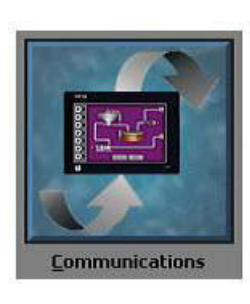

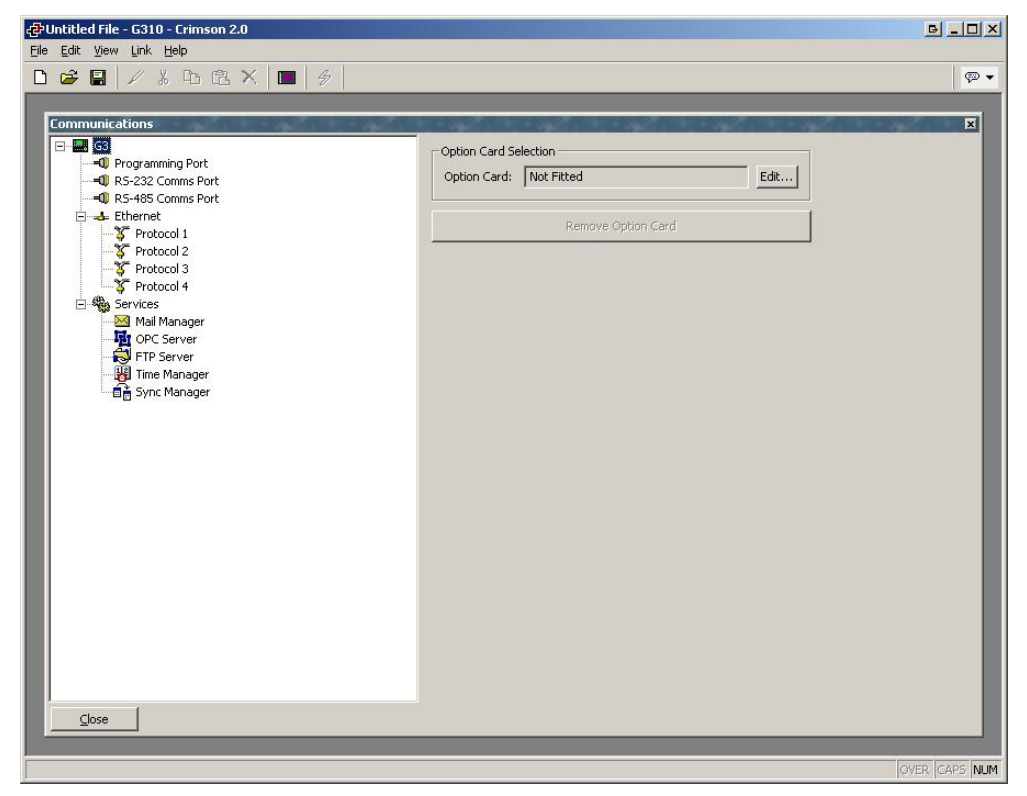

2. Highlight "Ethernet" from the left treeview.

| & Untitled File - G310 - Crimson 2.0 |                                          | B_DX           |
|--------------------------------------|------------------------------------------|----------------|
| <u>File Edit View Link Help</u>      |                                          |                |
| □ 😅 📓 🖉 🕹 屯 屯 🗙 🔲 🔗                  |                                          | 💬 👻            |
|                                      |                                          |                |
| Communications                       | يوري ريوني ريوني ريوني ريوني ريوني ريوني | ×              |
| ⊡- 🔜 G3                              | Port Settings                            |                |
|                                      | Port Mode: Disabled                      |                |
| =0 RS-485 Comms Port                 | IP Address; 192 , 168 , 1 , 10           |                |
| Protocol 1                           |                                          |                |
| Protocol 2                           | 1980WUTK Mask: 200 , 200 , 200 , 0       |                |
| Protocol 3                           | Gateway: 0 , 0 , 0 , 0                   |                |
| Mail Manager                         | IP Routing: Disabled                     |                |
| - PC Server                          | Physical Laver                           |                |
| FTP Server                           | ☑ Enable Full Duplex                     |                |
| Sync Manager                         | Enable High Speed                        |                |
|                                      |                                          |                |
|                                      | Maximum Segment Size                     |                |
|                                      | For Send: 1280                           |                |
|                                      | For Receive: 1280                        |                |
|                                      | Remote Update                            |                |
|                                      | IP Download: Disabled                    |                |
|                                      | Port Number: 789                         |                |
|                                      |                                          |                |
|                                      |                                          |                |
|                                      |                                          |                |
|                                      |                                          |                |
| Close                                |                                          |                |
|                                      |                                          |                |
|                                      |                                          | D CADS NUM     |
|                                      | 0//                                      | avitance handa |

4. Change the "Port Mode" dropdown to "Manual Configuration".

| eronaueume asto camson 20                                                                                                    |                                                                                                    |
|----------------------------------------------------------------------------------------------------|----------------------------------------------------------------------------------------------------|
| Eile Edit View Link Help                                                                                                    |                                                                                                    |
|                                                                                                    | ₽                                                                                                    |
| Ele Edit View Link Help         Image: State State | Settings         Mode:       Marual Configuration         Image: Image: |
| Qose                                                                                                    | over [caps  num]                                                                                                    |

5. Click on the "Edit..." button in the "Driver Selection" frame.

| river Picker for Ethernet Port                                                              |                                                                                         | B |
|---------------------------------------------------------------------------------------------|-----------------------------------------------------------------------------------------|---|
| Manufacturer                                                                                | Driver                                                                                  |   |
| AC Tech<br>Adenus<br>Allen Bradley<br>Alstom<br>BACnet<br>Banner<br>Beckhoff<br>EtherNet/IP | No Driver Selected<br>Raw TCP/IP Active Version 1.00<br>Raw TCP/IP Passive Version 1.00 | ~ |
| EZ Automation<br>Galil<br>GE                                                                | OK Cancel Help                                                                          |   |

6. Choose "Modbus" from the left list.

| <u>M</u> anufacturer   | Driver                             |      |
|------------------------|------------------------------------|------|
| GE                     | No Driver Selected                 |      |
| Honeywell              | Encapsulated Modbus Master Version | 1.01 |
| Maguire                | TCP/IP Master Version              | 1.05 |
| Mitsubishi             | TCP/IP Slave Version               | 1.02 |
| Modbus                 |                                    |      |
| Omron                  |                                    |      |
| OPC                    |                                    |      |
| Panasonic - Matsushita |                                    |      |
| Parker                 |                                    | +    |
| Phoenix Contact        |                                    | 3.5  |
| PLC Direct Koyo        |                                    |      |
| Siemens                |                                    |      |

# 7. Choose TCP/IP Master from the right list.

| Manufacturer                                                                                        | Driver                                                                                                    |  |
|----------------------------------------------------------------------------------------------------|----------------------------------------------------------------------------------------------------|--|
| GE Anneywell<br>Maguire<br>Mitsubishi<br>Modbus<br>Omron<br>OPC<br>Panasonic - Matsushita<br>Parker | No Driver Selected<br>Encapsulated Modbus Master Version 1.01<br>TCP/IP Master Version 1.05<br>TCP/IP Slave Version 1.02 |  |
| Phoenix Contact<br>PLC Direct Koyo<br>Siemens                                                       |                                                                                                    |  |

#### 8. Click "OK".

| r⊉Untitled File - G310 - Crimson 2.0<br>File - Edit - View Link Help                                                                                                    |                                                                                              | B_D×         |
|----------------------------------------------------------------------------------------------------|----------------------------------------------------------------------------------------------|--------------|
|                                                                                                    |                                                                                              |              |
| Communications<br>G G3<br>Programming Port<br>RS-232 Comms Port<br>C Server<br>Protocol 1 - Modbus TCP/IP Master<br>Protocol 3<br>Protocol 3<br>Protocol 3<br>Protocol 4<br>Services<br>Mail Manager<br>Protocol 4<br>Services<br>Mail Manager<br>Sync Manager<br>Sync Manager | Driver Selection Driver: Modbus TCP/IP Master Edit Clear Port Settings Add Additional Device |              |
| Port 4                                                                                                    | 0                                                                                            | VER CAPS NUM |

9. Right Click "PLC1" on the left treeview, click "Rename". Rename it to "BL67"

| 🔂 Untitled File - G310 - Crimson 2.0                                                                                                    | _O×      |
|----------------------------------------------------------------------------------------------------|----------|
| Elle Edit View Link Help                                                                                                    |          |
|                                                                                                    | - a      |
|                                                                                                    |          |
| Communications         Programming Port         RS-232 Comms Port         RS-485 Comms Port         RS-485 Comms Port         Protocol 1 - Modbus TCP/IP Master         Protocol 2         Protocol 3         Protocol 3         Protocol 4         Protocol 4         Protocol 5         Protocol 1 - Modbus TCP/IP Master         Protocol 1 - Modbus TCP/IP Master         Protocol 2         Protocol 3         Protocol 4         Protocol 4         Protocol 7         Protocol 4         Protocol 9         Protocol 4         Protocol 9         Protocol 0         Protocol 9         Protocol 9 | 8        |
| Dudeo Comp                                                                                                    |          |
| juevice u lover, ji                                                                                                    | IAPS NUM |

10. Change the IP Address field to our BL67 IP Address, 192.168.1.90.

| 🖓 Untitled File - G310 - Crimson 2.0                                                                                                    |     |
|----------------------------------------------------------------------------------------------------|-----|
| Ele Edit View Link Help<br>□ rez Edit // V Ps. rez X Immo / 24                                                                                                    |     |
| Communications         Image: Solution of the solution of the solutio |     |
| Device 0 OVER. CAPS                                                                                                    | NUM |

11. Click "Close".

# Setup Data Tags

1. Double click on "Data Tags".

2. Click on the "Integer" button on the right hand side in the "Create New Variable" frame.

| c∰Untitled File - G310 - Crimson 2.0<br>File Fdit View Tan Link Help |                                                                                                    | B_OX         |
|----------------------------------------------------------------------|----------------------------------------------------------------------------------------------------|--------------|
|                                                                      | \$                                                                                                    |              |
| Data Tags                                                            | Geo       Create New Variable         Flag       Integer       Multi       Real       String         Create New Formula       Flag       Integer       Multi       Real       String         Create New Formula       Flag       Integer       Multi       Real       String         Create New Array       Flag       Integer       Multi       Real       String         Import and Export       Export to File       Import from File       Utilities         Utilities       Validate All Tags       Remap Retentive Tags       Show Tag Viewer         Copy Multiple Tags       Delete Multiple Tags       View Tags Online         Sort Tags       Sort Descending |              |
|                                                                      | 0                                                                                                    | VER CAPS NUM |

3. Right click on "Var1" in the left treeview, click "Rename". Rename this to "DI".

| Edit View Iag Link Help                                                                                                    |      |
|----------------------------------------------------------------------------------------------------|------|
| ☞ 🖬 🖉 🐇 🛍 陰 🗙 🔕 ▾ 🗇 문 🔲 🔗                                                                                                    | 9    |
| aba Tags         Image: Tags         Image: Tags | Edit |

4. Click on the "Internal" button in the "Variable Data" frame on the right hand side. Choose "BL67"

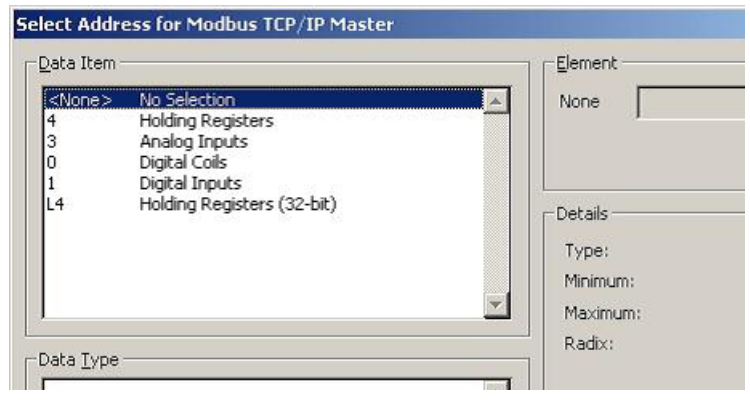

5. Modbus data can be accessed as different data types. The "Data Item" frame allows you to choose which data type in hich to access the data. For this example, select "Holding Registers" which will access the data in words.

| <none></none>    | No Selection               | 4 00001         |  |
|------------------|----------------------------|-----------------|--|
| 1                | Holding Registers          |                 |  |
| 3                | Analog Inputs              |                 |  |
| D                | Digital Coils              |                 |  |
| 1                | Digital Inputs             |                 |  |
| .4               | Holding Registers (32-bit) | Details         |  |
|                  |                            | Turney Ward     |  |
|                  |                            | Type: woru      |  |
|                  |                            | Minimum: 400001 |  |
|                  |                            | Maximum: 465535 |  |
|                  |                            | Padiy: Decimal  |  |
| ata <u>T</u> ype |                            |                 |  |
| Word as V        | Word                       |                 |  |
|                  |                            |                 |  |

6. Referring to our Modbus Datamap, we see that our Digital Inputs are in register 0x0000 or 0000.

|                       |                       |                | · · · · · · · · · · · · · · · · · · · | A. 1.          | 2              |                | sition         | Bit po          | 10. X           | 10    | an    |       | 15    | 10 C  |            | iter                 | Regis                         |
|-----------------------|-----------------------|----------------|---------------------------------------|----------------|----------------|----------------|----------------|-----------------|-----------------|-------|-------|-------|-------|-------|------------|----------------------|-------------------------------|
| 0                     | 1                     | 2              | 3                                     | 4              | 5              | 6              | 7              | 8               | 9               | 10    | 11    | 12    | 13    | 14    | 15         | Dec                  | Hex                           |
| 01.00<br>GW.00<br>M00 | 01.01<br>GW.01<br>M01 | 01.02<br>GW.02 | 01.03<br>GW.03                        | 01.04<br>GW.04 | 01.05<br>GW.05 | 01.06<br>GW.06 | 01.07<br>GW.07 | -<br>GW.08<br>- | -<br>GW.09<br>- | GW.10 | GW.11 | GW.12 | GW.13 | GW.14 | -<br>GW.15 | 0000<br>0001<br>0003 | Dx0000<br>"0x0001<br>"*0x0003 |
| 11                    | GW.0<br>M01           | GW.02<br>-     | GW.03<br>-                            | GW.04<br>-     | GW.05          | GW.06          | GW.07<br>-     | GW.08<br>-      | GW.09<br>-      | GW.10 | GW.11 | GW.12 | GW.13 | GW.14 | GW.15<br>- | 0001<br>0003         | "0x0001<br>"*0x0003           |

7. Red Lion uses decimal numbering for the Modbus registers. However, they also do not use "0000" as a register, but rather they increase all Modbus registers by 1. So the digital input data will be found in register 00001. Verify that this is what is in your "Element" textbox, and click "OK".

| 문 Untitled File - G310 - Crimson 2.0<br>File Edit View Tag Link Help |                                                                                                    | B_O×          |
|----------------------------------------------------------------------|----------------------------------------------------------------------------------------------------|---------------|
| □ ☞ ■ / ¾ ☜ 础 X                                                      | 3                                                                                                    | @ •           |
| Data Tags                                                            | Variable Data         Mapping:       BL67         Sign Mode:       Driver Default         Sign Mode:       Driver Default         Storage:       Non-Retentive         Simulation:       0         Scaling and Transforms       Round         Transform:       None         Storage:       0         Transform:       None         Scaling and Transforms       Round         Source Data:       32-bit Integer         Store As:       0       To:         Plopint       Enable:       No         Enable:       No       SP Value:         On Write:       None       On Write: |               |
| To include this tag in a custom web page, use [[0]]                  |                                                                                                    | OVER CAPS NUM |

\*Notice: In the "Variable Data" frame, the Mapping: line will have combined the "holding register" number "4" and the actual modbus register "00001" into "400001".

8. Highlight the "Tags" item in the left hand treeview.

| 🔁 Untitled File - G310 - Crimson 2.0                                                                                                    | J-OX     |
|----------------------------------------------------------------------------------------------------|----------|
| Eile Edit View Iag Link Help                                                                                                    |          |
| ▶ 😂 📓 🖉 湯 № 第 🗙 🔕 🗸 🖉 💭 📕 🔌                                                                                                    | 🦈 🔹      |
|                                                                                                    |          |
| Data Tags         Image: String         Image: String         Create New Variable         Flag       Integer         Multi       Real         String         Create New Formula         Create New Formula         Flag       Integer         Multi       Real         String         Flag       Integer         Multi       Real         String         Import and Export         Export to File         Utilities         Validate All Tags         Remap Retentive Tags         Show Tag Viewer         Copy Multiple Tags         View Tags Online         Sort Tags         Sort Ascending         Sort Descending |          |
| Glose                                                                                                    |          |
|                                                                                                    |          |
| OVER.                                                                                                    | CODE NUM |

9. Click on the "Flag" button on the right hand side in the "Create New Variable" frame.

| 🔁 Untitled File - G310 - Crimson 2.0 |              |                                                                                                    | B-DX       |
|--------------------------------------|--------------|----------------------------------------------------------------------------------------------------|------------|
| <u>File Edit View Iag Link Help</u>  |              |                                                                                                    |            |
|                                      | 4            |                                                                                                    | <b>•</b>   |
|                                      |              |                                                                                                    | _          |
| Data Tags<br>Tags<br>Vari<br>Vari    | Logging Main | Create New Variable         Flag       Integer       Multi       Real       String         Create New Formula         Flag       Integer       Multi       Real       String         Create New Formula         Flag       Integer       Multi       Real       String         Create New Array         Flag       Integer       Multi       Real       String         Import and Export       Export to File       Import from File         Utilities       Validate All Tags       Remap Retentive Tags       Show Tag Viewer         Copy Multiple Tags       Delete Multiple Tags       View Tags Online         Sort Tags       Sort Descending       Sort Descending | ×          |
| Glose                                |              |                                                                                                    |            |
|                                      |              | OVE                                                                                                    | R CAPS NUM |

10. Right click on "Var1" in the left treeview, click "Rename". Rename this to "DO1".

| PUntitled File - G310 - Crimson 2.0                 |                                                                                                    | B-DX       |
|-----------------------------------------------------|----------------------------------------------------------------------------------------------------|------------|
| Eile Edit View Iag Link Help                        |                                                                                                    |            |
| 🗅 😅 🖬 🖉 👗 🖻 🛍 🗙 🤕 🕇 🕂 🔳                             | 1 4                                                                                                    | ₽•         |
|                                                     |                                                                                                    |            |
|                                                     | Veriable Data<br>Mapping: Veriable Data<br>Mapping: Veriable Data<br>Mapping: Veriable Data<br>Mapping: Veriable Data<br>Mapping: Veriable Data<br>Mapping: Veriable Data<br>Mapping: Veriable Data<br>Mapping: Veriable Data<br>Mapping: Veriable Data<br>Mapping: Veriable Data<br>Storage: Non-Retentive V<br>Simulation: Off Veriable Data<br>Setpoint<br>Enable: No<br>SP Value: Veriable Data<br>Actions<br>Co Write: None |            |
| To include this tag in a custom web page, use [[1]] | OVER                                                                                                    | R CAPS NUM |

11. Click on the "Internal" button in the "Variable Data" frame on the right hand side. Choose "BL67"

| ata Item -                            |                                                                                                    | Element                       |
|---------------------------------------|----------------------------------------------------------------------------------------------------|-------------------------------|
| <none><br/>4<br/>3<br/>0<br/>1</none> | No Selection<br>Holding Registers<br>Analog Inputs<br>Digital Colls<br>Digital Inputs<br>Moline Colls | None None                     |
| L4                                    | Holding Registers (32-bit)                                                                            | Type:<br>Minimum:<br>Maximum: |
| oata <u>T</u> ype                     |                                                                                                    | Radix:                        |

12. Again, select "Holding Registers".

| ata Item -                                         |                                                                                                    | Element |   |
|----------------------------------------------------|----------------------------------------------------------------------------------------------------|---------|---|
| <none><br/>4<br/>3<br/>0<br/>1<br/>1<br/>L4</none> | No Selection<br>Holding Registers<br>Analog Inputs<br>Digital Colis<br>Digital Inputs<br>Holding Registers (32-bit) |         |   |
| Word as L<br>Word as R                             | ong<br>Real                                                                                                    |         | 1 |

# 13. Referring to our Modbus Datamap, we see that our Digital outputs are in register 0x0800 or 2048.

| 1.3. I/C                       | ) map                | for              | outpu                   | it dat   | a      |         |          |      |      |         |       |       |       |       |       |       |       |
|--------------------------------|----------------------|------------------|-------------------------|----------|--------|---------|----------|------|------|---------|-------|-------|-------|-------|-------|-------|-------|
| Regi                           | ster                 | 1                |                         |          |        |         |          |      | Bitp | osition |       |       |       |       |       |       |       |
| Hex                            | Dec                  | 15               | 14                      | 13       | 12     | 11      | 10       | 9    | 8    | 7       | 6     | 5     | 4     | 3     | 2     | 1     | 0     |
| 0x0800                         | 2048                 |                  | -                       | -        | 1      | 23      | <u>.</u> | 2    | 1.2  | 02.07   | 02.06 | 02.05 | 02.04 | 02.03 | 02.02 | 02.01 | 02.00 |
| Descriptio<br><u>Process</u> ( | n: 1.Col<br>output d | umn=R<br>lata: 1 | egister,<br><u>Word</u> | n. Colur | nn=Moo | dul num | ber.regi | ster |      |         |       |       |       |       |       |       |       |

14. So now we must fill in 2049 into the "Element" text box. Remember this is because Red Lion uses a "Decimal + 1" register numbering system.

| ata Item                            |                                                                     | Element                                                                       |      |
|-------------------------------------|---------------------------------------------------------------------|-------------------------------------------------------------------------------|------|
| <none><br/>1<br/>3<br/>0</none>     | No Selection<br>Holding Registers<br>Analog Inputs<br>Digital Colls | 4 2049                                                                        |      |
| L4<br>ata <u>T</u> ype              | Holding Registers (32-bit)                                          | Details<br>Type: Word<br>Minimum: 400001<br>Maximum: 465535<br>Radix: Decimal |      |
| Word as V<br>Word as L<br>Word as P | Vord<br>.ong<br>teal                                                |                                                                               | Help |

# 15. Click "OK"

| 🔂 Untitled File - G310 - Crimson 2.0                                                                                                    |                                                                                                    | B_DX        |
|----------------------------------------------------------------------------------------------------|----------------------------------------------------------------------------------------------------|-------------|
| <u> Eile Edit Yiew Iag Link H</u> elp                                                                                                    |                                                                                                    |             |
| 🗅 🥔 🔛 🖉 X 🖻 🖄 X 🔄 🕈 🕂 🔲                                                                                                    | \$                                                                                                    | 🐢 🗸         |
| Ele Edit View Iag Link Help<br>Data Tags<br>State Tags<br>Type Tags<br>Typ | Set       Variable Data         Mapping:       EL67         Happing:       EL67         Bit Number:       Bit 0         Access:       Read and Write         Storage:       Non-Retentive         Simulation:       Off         Setpoint       Setpoint         Enable:       No         SP Value:       General         Actions       On Write:         None       On Write: | ×           |
|                                                                                                    |                                                                                                    |             |
| To include this tag in a custom web page, use [[1]]                                                                                                    | OVER                                                                                                    | CICAPS INUM |

16. We want to tie this to DO1, which means we must point this to Bit 1 of the Modbus register. To do this, change the "Bit Number" dropdown on the left side from "Bit 0" to "Bit 1".

| र <b>िंगtitled File - G310 - Crimson 2.0</b><br>File Edit View Tao Link Help |                                                                                                    | B_OX        |
|------------------------------------------------------------------------------|----------------------------------------------------------------------------------------------------|-------------|
| D 🖨 🖬 🖉 Ӽ 🖻 🖻 🗙 🔕 ▾ 🛧 ↔ 🔳                                                    | \$                                                                                                    | (           |
| Data Tags                                                                    | Edite     Variable Data       Mapping:     Bit Number:       Bit Number:     Bit 1       Access:     Read and Write       Storage:     Non-Retentive       Simulation:     Off       Setpoint     Enable:       Enable:     No       SP Value:     General | idt         |
| To include this tag in a custom web page, use [[1]]                          |                                                                                                    | ER CAPS NUM |

17. Click "Close"

# Setup User Interface

User Interface

1. Double Click on "User Interface".

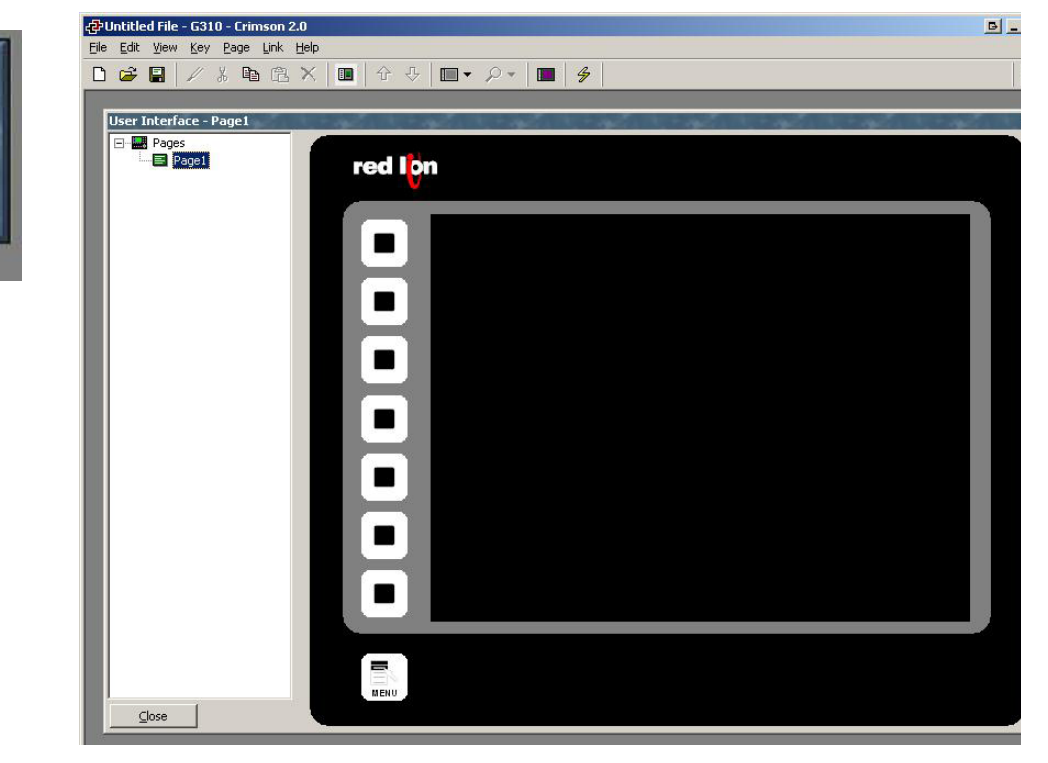

# 2. Add an "Integer Text" onto the screen.

| 🔁 Untit                | led File  | - G310    | ) - Crims    | ion 2.0          |          |         |            |           |       | _ |       |   |   |       |     |     |       |       |      | B      |           |
|------------------------|-----------|-----------|--------------|------------------|----------|---------|------------|-----------|-------|---|-------|---|---|-------|-----|-----|-------|-------|------|--------|-----------|
| <u>File</u> <u>E</u> d | t ⊻iew    | Insert    | <u>Arran</u> | ge <u>T</u> rans | sform [  | Page    | Link !     | Help      |       |   |       |   |   |       |     |     |       |       |      |        |           |
| 🗋 🖨                    |           | 1         | K Do         | âΧ               |          | 分       | ₽          | -         | 2.    | m |       | 8 | # | 0     |     | 3   |       |       |      |        | <b>\$</b> |
|                        |           |           |              |                  |          |         |            |           |       |   |       |   |   |       |     |     |       |       |      |        |           |
| Use                    | Interf    | ace - P   | age1         | 1. J.            | 1.000    | 1.14    | 1          | 1         | 1.14  | 1 | 1, 10 |   |   | 1.000 | 1.1 | 1.1 | 8. A. | 1.000 |      | 100    | ×         |
|                        | Page      | es        |              | 1                |          |         |            |           |       |   |       |   |   |       |     |     |       |       |      |        |           |
|                        |           | ragei     |              |                  |          | ed      | <b>D</b> i |           |       |   |       |   |   |       |     |     |       |       |      |        |           |
|                        |           |           |              |                  |          |         | 10         |           |       |   |       |   |   |       |     |     |       |       |      |        |           |
|                        |           |           |              |                  |          |         |            |           |       |   |       |   |   |       |     |     |       |       |      |        |           |
|                        |           |           |              |                  |          |         |            |           |       |   |       |   |   |       |     |     |       |       |      |        |           |
|                        |           |           |              |                  |          |         |            |           |       |   |       |   |   |       |     |     |       |       |      |        |           |
|                        |           |           |              |                  |          |         |            |           | Label |   |       |   |   |       |     |     |       | 12    | 2345 |        |           |
|                        |           |           |              |                  |          |         |            |           |       |   |       |   |   |       |     |     |       |       |      |        |           |
|                        |           |           |              |                  |          |         |            |           |       |   |       |   |   |       |     |     |       |       |      |        |           |
|                        |           |           |              |                  |          | _       |            |           |       |   |       |   |   |       |     |     |       |       |      |        |           |
|                        |           |           |              |                  |          | -       |            |           |       |   |       |   |   |       |     |     |       |       |      |        |           |
|                        |           |           |              |                  |          |         |            |           |       |   |       |   |   |       |     |     |       |       |      |        |           |
|                        |           |           |              |                  |          |         |            |           |       |   |       |   |   |       |     |     |       |       |      |        |           |
|                        |           |           |              |                  |          |         |            |           |       |   |       |   |   |       |     |     |       |       |      |        |           |
|                        |           |           |              |                  |          |         |            |           |       |   |       |   |   |       |     |     |       |       |      |        |           |
|                        |           |           |              |                  |          |         |            |           |       |   |       |   |   |       |     |     |       |       |      |        |           |
|                        |           |           |              |                  |          |         |            |           |       |   |       |   |   |       |     |     |       |       |      |        |           |
|                        |           |           |              |                  |          |         |            |           |       |   |       |   |   |       |     |     |       |       |      |        |           |
|                        |           |           |              |                  |          |         |            |           |       |   |       |   |   |       |     |     |       |       |      |        |           |
|                        |           |           |              |                  |          |         |            |           |       |   |       |   |   |       |     |     |       |       |      |        |           |
|                        |           |           |              |                  |          |         |            |           |       |   |       |   |   |       |     |     |       |       |      |        |           |
|                        |           |           |              |                  |          |         |            |           |       |   |       |   |   |       |     |     |       |       |      |        |           |
|                        |           | 1         |              | 1.5              |          | MENU    |            |           |       |   |       |   |   |       |     |     |       |       |      |        |           |
|                        | ⊆lose     |           |              |                  |          |         |            |           |       |   |       |   |   |       |     |     |       |       |      |        |           |
|                        |           |           |              |                  |          |         |            |           |       |   |       |   |   |       |     |     |       |       |      |        |           |
| Position               | : (048, ( | 064) - (5 | 84, 144)     | Size : (5        | 37, 081) | ) Integ | er Tex     | t Selecti | ed    |   |       |   |   |       |     |     |       |       |      | OVER C | APS NUM   |

3. Double click on the new object to bring up its properties.

| 1                              | 1                                     |               |                 |
|--------------------------------|---------------------------------------|---------------|-----------------|
| roperties   Data B             | intry   Format                        |               |                 |
| -Data Source                   |                                       |               |                 |
| Value:                         | General     Default                   |               | Edit            |
| Data Entry:                    | vo 💌                                  | Flash on Ala  | rm: No 💌        |
| Show Label:                    | ′es 💌                                 | Show Value    | Yes 💌           |
| -Get From Tag —                |                                       |               |                 |
| Field Label                    | 🔽 Data                                | Format 🔽      | Text Colors     |
| Font: Foreground: Background:  | Fixed     WH       Fixed     Gradient | Pick.         | ·· Pick Pick    |
| -Justification<br>Horizontal:  | enter 💌 Ver                           | tical: Middle | -               |
| -Display State —<br>Show Item: | General TRUE                          |               | Edit,           |
| OK O                           | ancel                                 |               | Set As Defaults |

4. In the "Data Source" frame, click on the "General" dropdown and change it to "Tag". This will bring up the tag list.

| Select Tag    |                | BX |
|---------------|----------------|----|
| _ Iag List    |                |    |
|               | L              |    |
| Sort Tags by: | Original Order | ×  |
| <br><br>☐     | able 💌         |    |
| OK            | Cancel         |    |

# 5. Select the "DI" tag. Then click "OK".

| Integer Text                                 | Properties        |               |                 |          | 9        |
|----------------------------------------------|-------------------|---------------|-----------------|----------|----------|
| operties Data                                | Entry Form        | at            |                 |          |          |
| Data Source —                                |                   |               |                 |          |          |
| Value:                                       | 🔻 Tag             | DI            |                 |          | Pick     |
| Data Entry:                                  | No                | -             | Flash on Alarm: | No       | -        |
| Show Label:                                  | Yes               | •             | Show Value;     | Yes      | <b>_</b> |
| Get From Tag                                 |                   |               |                 |          |          |
| Field Labe                                   | n i               | 🔽 Data Format | 🔽 Tex           | t Colors |          |
| Font:                                        | Swiss 12×16       |               | ▼ Pick          |          |          |
| Foreground:                                  | Fixed             | White         |                 | •        | Pick     |
| Background:                                  | <b>Fixed</b>      | Gray          |                 |          | Pick     |
| Justification —                              |                   |               |                 |          |          |
|                                              |                   | Unitical M    |                 |          |          |
| Horizontal:                                  | Center            | Vertical: IM  |                 |          |          |
| Horizontal:  <br>Display State -             | Center            |               |                 |          | 22       |
| Horizontal:<br>Display State -<br>Show Item: | Center<br>General |               |                 |          | Edit     |

6. Data can be represented in a number of ways on an HMI. Because we're looking at a slice of digital inputs, we should show them as a series of 1's and 0's. To do this, uncheck "Data Format" in the "Get From Tag" frame.

| Integer Text     | Properties  |               |                 |          | B        |
|------------------|-------------|---------------|-----------------|----------|----------|
| operties Data    | Entry Forma | t             |                 |          |          |
| -Data Source     |             |               |                 |          |          |
| Value:           | 🔻 Tag       | DI            |                 |          | Pick     |
| Data Entry:      | No          | •             | Flash on Alarm: | No       | -        |
| Show Label:      | Yes         | -             | Show Value:     | Yes      | •        |
| Get From Tag     |             |               |                 |          |          |
| Field Labe       | Ê .         | 🗖 Data Format | Tex 🗹           | t Colors |          |
| -Text Format     |             |               |                 |          |          |
| Font:            | Swiss 12×16 |               | ▼ Pick          |          |          |
| Foreground:      | Fixed       | White         |                 | •        | Pick     |
| Background:      | Fixed       | Gray          |                 | •        | Pick     |
| -Justification — |             |               |                 |          |          |
| Horizontal:      | Center      | Vertical:     | Middle 🗾        |          |          |
| -Display State - | 10          |               |                 |          |          |
| Show Item:       | ▼ General   | TRUE          |                 |          | Edit     |
| OK               | Cancel      |               |                 | Set As [ | )efaults |

7. Change to the "Format" tab from the top tablist.

| integer Text Pro  | percies   |                  |                 |
|-------------------|-----------|------------------|-----------------|
| operties Data Ent | ry Format |                  |                 |
| Data Label ———    |           |                  |                 |
| Label Text; DI    |           |                  | Translate       |
| Data Limits       |           |                  |                 |
| Minimum Value:    | ▼ General |                  | Edit            |
| Maximum Value:    | ▼ General |                  | Edit            |
| Data Format       | *         | ×                |                 |
| Number Base:      | Decimal   | Sign Mode: U     | nsigned 🔄       |
| Digits Before DP: | 5         | Digits After DP: | 0               |
| Leading Zeros:    | No        | Group Digits:    | • 💌             |
| Prefix:           | None      |                  | Translate       |
| Suffix:           | None      |                  | Translate       |
|                   |           |                  |                 |
|                   |           |                  |                 |
|                   |           |                  |                 |
| 70.000            | (and the  |                  |                 |
| OK Can            | cel I     |                  | Set As Defaults |

# 8. Change the "Number Base" dropdown in the "Data Format" frame to "Binary".

| integer Text Pro  | pertie <i>s</i> |                  |                 |
|-------------------|-----------------|------------------|-----------------|
| perties Data Ent  | ry Format       |                  |                 |
| Data Label        |                 |                  |                 |
| Label Text; DI    |                 |                  | Translate       |
| Data Limits       |                 |                  |                 |
| Minimum Value:    | ▼ General       |                  | Edit            |
| Maximum Value:    | ▼ General       |                  | Edit            |
| Data Format       |                 | 2 J              |                 |
| Number Base:      | Binary 💌        | ] Sign Mode; [   | Unsigned 💌      |
| Digits Before DP: | 5               | Digits After DP: | 0               |
| Leading Zeros:    | Yes 💌           | Group Digits:    | No              |
| Prefix:           | None            |                  | Translate       |
| Suffix:           | None            |                  | Translate       |
|                   |                 |                  |                 |
|                   |                 |                  |                 |
|                   |                 |                  |                 |
|                   |                 |                  | 112             |
| OK Cano           | :el             |                  | Set As Defaults |

9. Change the "Digits Before DP" to 8. (DP = Decimal Point)

| antina I Data Eat  | - Format  |                  |           |
|--------------------|-----------|------------------|-----------|
| perties   Data Ent | ry Tormac |                  |           |
| Data Label         |           |                  |           |
| Label Text; DI     |           |                  | Translate |
| Data Limits        |           |                  |           |
| Minimum Value:     | ▼ General |                  | Edit      |
| Maximum Value:     | ▼ General |                  | Edit      |
| Data Format        | -         |                  |           |
| Number Base:       | Binary 💌  | Sign Mode: Un    | signed 💌  |
| Digits Before DP:  | 3         | Digits After DP: | 0         |
| Leading Zeros:     | Yes 💌     | Group Digits: No |           |
| Prefix:            | None      |                  | Translate |
| Suffix:            | None      |                  | Translate |
|                    |           |                  |           |
|                    |           |                  |           |
|                    |           |                  |           |
|                    |           |                  |           |
|                    | - T       |                  |           |

#### 10. Click "OK".

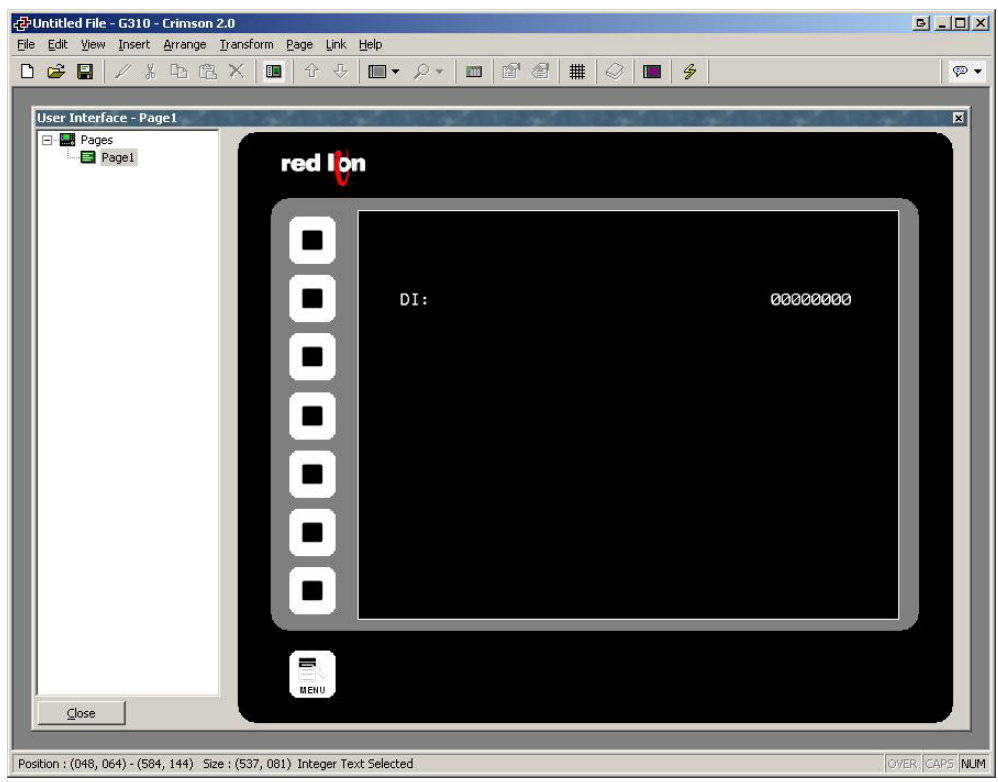

#### 11. Draw a "Flag Tag Button" on the screen.

| Ele Edit View Insert Arrange Transform Page Link Help                                                                                                    |
|----------------------------------------------------------------------------------------------------|
| Image: Section for the fact of the fact of |
| User Interface - Page1                                                                                                    |
| Vser Interface - Page1  red Ion  red Ion  D D D D D D D D D D D D D D D D D D                                                                                                    |
|                                                                                                    |
|                                                                                                    |
|                                                                                                    |
|                                                                                                    |
|                                                                                                    |
|                                                                                                    |
| DT. 00000000                                                                                                    |
|                                                                                                    |
|                                                                                                    |
|                                                                                                    |
|                                                                                                    |
|                                                                                                    |
|                                                                                                    |
|                                                                                                    |
|                                                                                                    |
|                                                                                                    |
|                                                                                                    |
|                                                                                                    |
|                                                                                                    |
|                                                                                                    |
|                                                                                                    |
|                                                                                                    |
| нени                                                                                                    |
| Liose                                                                                                    |
| Position : (080, 224) - (552, 360) Size : (473, 137) Rich Button Selected                                                                                                    |

12. Double click on the new object to bring up its properties.

| Rich Button     | Properties       |                     |               | B                        |
|-----------------|------------------|---------------------|---------------|--------------------------|
| Properties Add  | litional   Image | s Data Entry Format |               |                          |
| Data Source -   |                  |                     |               |                          |
| Value:          | 💌 General        | Default             |               | Edit,                    |
| Data Entry:     | No               |                     |               |                          |
| Туре:           | Toggle           | •                   |               |                          |
| -Button Option  | 15               |                     |               |                          |
| Style:          | 3D Rectangl      | •                   |               |                          |
| Layout:         | Text at Top      | and Bottom          |               |                          |
| Show Label:     | Yes              | •                   |               |                          |
| Show Value:     | Yes              | •                   |               |                          |
| -Get From Tag   |                  |                     |               |                          |
| 🔽 Field Labe    | el               | 🔽 Data Format       | 🔽 Text Colors |                          |
| – Display State |                  |                     |               |                          |
| Show Item:      | ▼ General        | TRUE                |               | Edit                     |
| ок              | Cancel           |                     |               | S <u>e</u> t As Defaults |

13. In the "Data Source" frame, click on the "General" dropdown and change it to "Tag". This will bring up the tag list.

| Iag List      | 1              |          |
|---------------|----------------|----------|
|               |                |          |
|               |                |          |
| Sort Tags by: | Original Order | •        |
| Sort Tags by: | Original Order | <u> </u> |

14. Select the "DO1" tag and click "OK".

| Rich Button I  | Properties                  |                         |    |               | B                        |
|----------------|-----------------------------|-------------------------|----|---------------|--------------------------|
| roperties Add  | itional 🛘 Imag              | es   Data Entry   Forma | st |               |                          |
| -Data Source - |                             |                         |    |               |                          |
| Value:         | 🔫 Tag                       | D01                     |    |               | Pick                     |
| Data Entry:    | No                          | •                       |    |               |                          |
| Type:          | Toggle                      |                         | •  |               |                          |
| -Button Option | s                           |                         |    |               |                          |
| Style:         | 3D Rectang                  | le                      | •  |               |                          |
| Layout;        | Text at Top                 | and Bottom              | ~  |               |                          |
| Show Label:    | Yes                         | -                       |    |               |                          |
| Show Value:    | Yes                         | •                       |    |               |                          |
| Get From Tag   |                             |                         |    |               |                          |
| Field Labe     | 1                           | 🔽 Data Format           |    | 🔽 Text Colors |                          |
| Display State  | <ul> <li>General</li> </ul> |                         |    | P TEXT COORS  | Edit                     |
| ок             | Cancel                      |                         |    |               | S <u>e</u> t As Defaults |

# 15. Change "Data Entry" dropdown to "Yes"

| Rich Button   | Properties     |                          |               | <u>ا</u>        |
|---------------|----------------|--------------------------|---------------|-----------------|
| operties Add  | itional 🛛 Imag | es   Data Entry   Format |               |                 |
| Data Source - |                |                          |               |                 |
| Value:        | 🔻 Tag          | D01                      |               | Pick            |
| Data Entry:   | Yes            |                          |               |                 |
| Туре:         | Toggle         | •                        |               |                 |
| Button Option | s              |                          |               |                 |
| Style:        | 3D Rectang     | le 💌                     |               |                 |
| Layout:       | Text at Top    | and Bottom               |               |                 |
| Show Label:   | Yes            | •                        |               |                 |
| Show Value:   | Yes            | •                        |               |                 |
| Get From Tag  |                |                          |               |                 |
| Field Labe    | <b>:</b>       | 🔽 Data Format            | 🔽 Text Colors |                 |
| Display State | (              |                          |               |                 |
| Show Item:    | 💌 General      | TRUE                     |               | Edit,           |
| ок            | Cancel         |                          |               | Set As Defaults |

### 16. Click "OK".

| æ    | Untit   | led File               | e - G31                 | 0 - Crims        | ion 2.0            |                   |                    |            |       |     |       |            |     |     |       | B_DX          |
|------|---------|------------------------|-------------------------|------------------|--------------------|-------------------|--------------------|------------|-------|-----|-------|------------|-----|-----|-------|---------------|
| Eile | Edit    | t ⊻iev                 | Inser                   | t <u>A</u> rranç | ge <u>T</u> ransfo | rm <u>P</u> age I | ink <u>H</u> elp   | )          |       |     |       |            |     |     |       |               |
| D    | Ê       |                        | 4                       | X D              | Β×                 | ■                 | -⊕   ∎             | • <i>P</i> | -   0 | 1 🖻 | @   # |            | - 4 |     |       | 💬 👻           |
|      | User    | Inter<br>Pag           | face - F<br>es<br>Page1 | age1             |                    |                   | l <mark>ộ</mark> n | DI:        |       |     |       |            |     | 000 | 00000 |               |
|      |         |                        |                         |                  |                    |                   |                    |            |       |     |       | D01<br>Off |     |     |       | I             |
| Pos  | ition : | <u>⊆</u> lose<br>(080, | 224) - (\$              | 552, 360)        | Size : (473)       | , 137) Rich E     | iutton Sel         | ected      |       |     |       |            |     |     | [7    | DVER CAPS NUM |

# **Download Project to HMI**

# With Actual HMI

1. From the "Link" menu choose "Options".

| Link Options                            | BX        |
|-----------------------------------------|-----------|
| Communications Port                     |           |
| C COM2<br>C COM3                        |           |
| © USB<br>© ICP/IP 192 . 168 .           | 1 , 10    |
| TCP Port 789                            | Slow Link |
| Panel Emulation<br>☐ Send to Emulator ⊆ | onfigure  |
| OK Cancel                               |           |

2. Verify that the method you communicate to the HMI is chosen. Recommended connection is USB.

3. Click the 🗳 button to download your program to the HMI.

|   | DI: |            | 0000000 |
|---|-----|------------|---------|
| H |     |            |         |
|   |     | D01<br>Off |         |
| 8 |     |            |         |
|   |     |            |         |

# With HMI Emulator

1. From the "Link" menu choose "Options".

| Communications   | Port    |             |
|------------------|---------|-------------|
| COMI             |         |             |
| COM <u>2</u>     |         |             |
| 0 COM <u>3</u>   |         |             |
| COM <u>4</u>     |         |             |
| 🖲 USB            |         |             |
| C ICP/IP         | 192 . 1 | 68 . 1 . 10 |
| TCP <u>P</u> ort | 789     | 🗖 Slow Link |
| anel Emulation   |         |             |
|                  |         | C-0-1       |

# 2. Click "Configure".

| nulator Options             |               |                                     | <u>e</u> |
|-----------------------------|---------------|-------------------------------------|----------|
| Serial Port Mappings        |               |                                     |          |
| Programming Port:           | Disabled      |                                     |          |
| RS- <u>2</u> 32 Comms Port: | Disabled      |                                     |          |
| RS- <u>4</u> 85 Comms Port: | Disabled      | •                                   |          |
| Primary Ethernet Port:      | Intel(R) PRO/ | Wireless 3945ABG Network Connection |          |
| View Options                |               | Emulator Memory Image               |          |
| Use Second Monitor          |               | Delete Files                        |          |
|                             |               |                                     |          |
| OK Cancel                   |               |                                     |          |

3. Change the "Ethernet NIC Mapping" to the Ethernet connection on your computer that you have connected to the BL67.

| Programming Port:             | Disabled      | •                         |  |
|-------------------------------|---------------|---------------------------|--|
| RS- <u>2</u> 32 Comms Port:   | Disabled      | •                         |  |
| RS- <u>4</u> 85 Comms Port:   | Disabled      | •                         |  |
| rimary <u>E</u> thernet Port: | Juneary PROAU | JUU PL Network Connection |  |
| iew Options                   |               | Emulator Memory Image     |  |
|                               |               | Delete Files              |  |

- 4. Click "OK" twice.
- 5. Click the 🍠 button to download your program to the HMI Emulator.

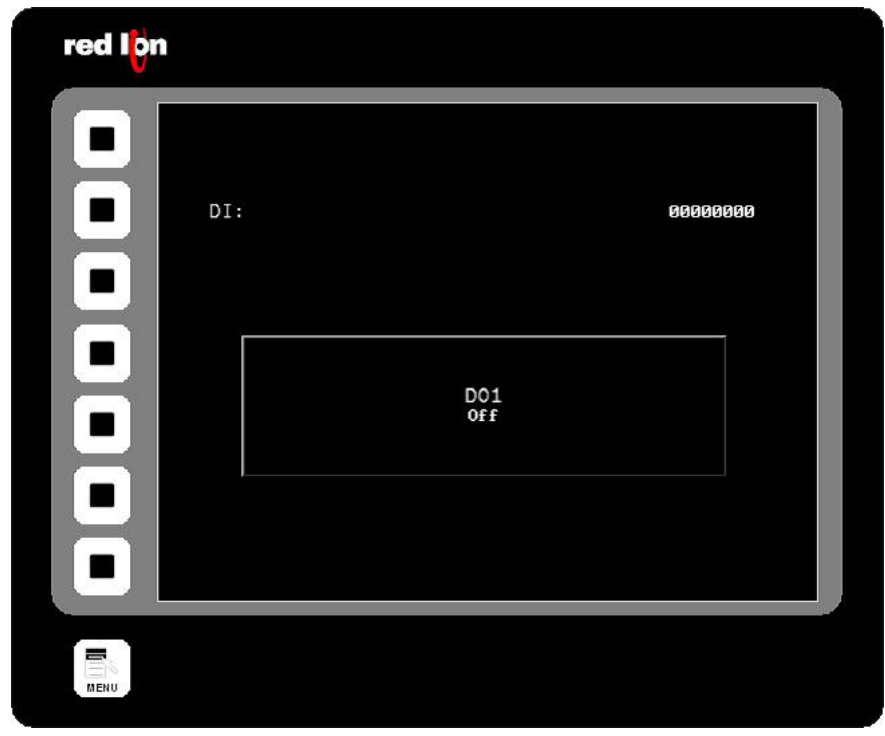

Note: Once the Emulator is setup properly, it can be quickly enabled/disabled from the Main Toolbar, as next to the *button* button is the *button*.

# 5.4.3 Running the HMI Program

6. By turning on a digital input on the BL67, the status will change in the DI string.

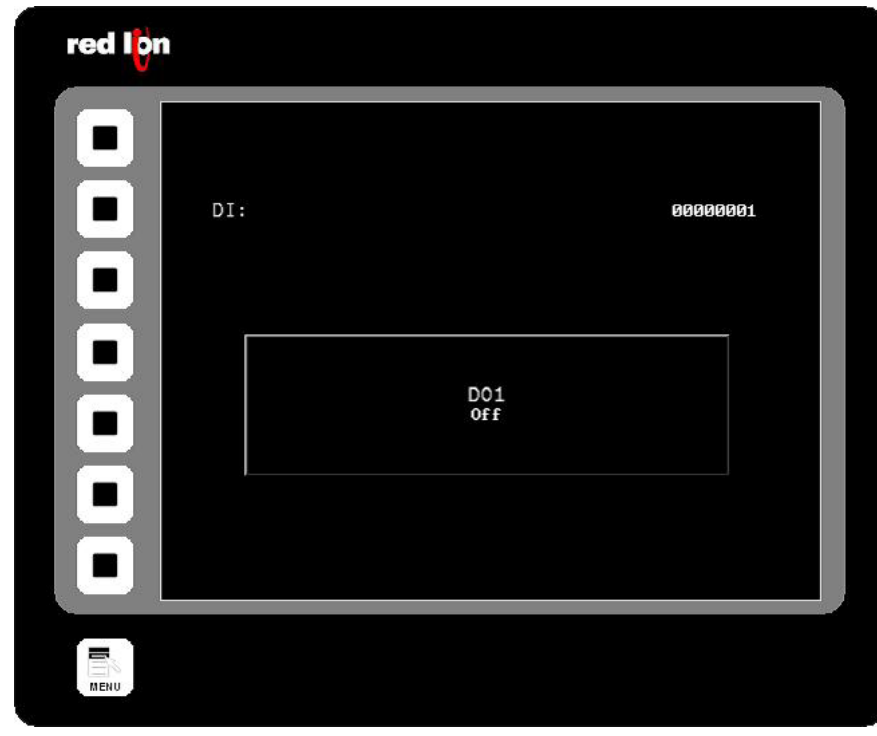

7. By pressing the button on the HMI, the Digital Output on the BL67 is turned on.

| DI: |           | 00000 | 001 |
|-----|-----------|-------|-----|
|     | D01<br>On |       |     |
|     |           |       |     |

# Troubleshooting

# Pactware

| Problem                                                                                                    | Issue                                                                                    | Resolution Steps                                                                                                    |
|----------------------------------------------------------------------------------------------------|------------------------------------------------------------------------------------------|----------------------------------------------------------------------------------------------------|
| When starting Pactware, the project pane with "Host PC" is not shown.                                       | The View properties don't always get saved. The project pane must be made visible again. | From the "View" menu, chose "Project" or press "F2" on your keyboard.                                                                                                    |
| When trying to add the Ethernet<br>communication, there are no<br>Turck devices.                            | The BL DTMs are not installed or not updated in Pactware.                                | <ul> <li>Verify the BL DTMs are installed<br/>by checking "Add/Remove<br/>Programs". The DTM's are installed<br/>in separate installation package<br/>than Pactware.</li> </ul> |
|                                                                                                    |                                                                                          | <ul> <li>If the DTM's are installed and<br/>still not visible, open the Device<br/>Catalogue in Pactware and click<br/>"Update Device Catalogue".</li> </ul>                    |
| In Busaddress Management, there are<br>no Ethernet Connections in the drop<br>down list, it just says COM 1 | BL Service Serial was chosen instead of BL Service Ethernet.                             | Delete the BL Service Serial from the<br>Project list on the left. Right click on<br>"Host PC"-> "Add Device" and choose<br>the BL Service Ethernet.                            |
| In the Busaddress Management, there are no choices in the drop down list.                                   | No Ethernet Connections available to Pactware.                                           | Verify that there are Ethernet<br>connections enabled on the PC by<br>going to Start-> Settings->Network<br>Connections.                                                        |
| In Busaddress Management, after searching for devices there are no choices in the list.                     | No Ethernet communication to BL67.                                                       | Verify communications using Ping commands. Commonly these issues are wiring or fireware related.                                                                                |

# **Red Lion HMI and Crimson**

| Problem                                                                                       | Issue                                        | Resolution Steps                                                                                                    |
|-----------------------------------------------------------------------------------------------|----------------------------------------------|----------------------------------------------------------------------------------------------------|
| When downloading the HMI project,<br>it errors saying "No acknowledge<br>from target device." | No communication between the PC and the HMI. | From the "Link" menu, choose<br>"Options". Verify the method of<br>communication, recommended is<br>USB.                     |
| Once the project was downloaded to the HMI, no data was displayed.                            | No Communication between HMI and BL67.       | <ul> <li>Verify PC can ping both HMI and<br/>BL67.</li> </ul>                                                                |
| The DI data was grey and displayed ""                                                         |                                              | <ul> <li>Verify Ethernet settings on HMI<br/>that it is enable and given and IP<br/>address.</li> </ul>                      |
|                                                                                               |                                              | <ul> <li>Verify that the Modbus settings<br/>are set up properly.</li> </ul>                                                 |
|                                                                                               |                                              | <ul> <li>Make sure the BL67 in the HMI<br/>software is setup with a different<br/>IP address than the HMI and PC.</li> </ul> |